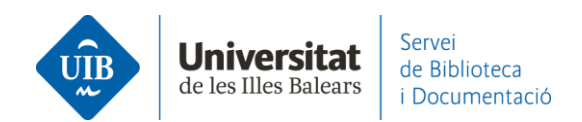

## Entrada de referencias y documentos. Exportación masiva

Desde las bases de datos que lo permitan puedes realizar una exportación masiva de referencias a tu cuenta de Mendeley mediante un fichero *BibTeX*. Te explicamos cómo hacerlo con Scopus y Web of Science.

## **>**Scopus

Una vez obtenidos los resultados de la búsqueda tienes que seleccionarlos todos y hacer clic en *ALL* (1). A continuación, haz clic en el desplegable *BibTeX export* (2).

| Search within results | ۹          | Documents Secondary documents Patents                                                                                                  | View Mendeley Data (6239                                                |
|-----------------------|------------|----------------------------------------------------------------------------------------------------|-------------------------------------------------------------------------|
| Refine results        |            | 💵 Analyze search results                                                                                                    | Show all abstracts Sort on: Date (newest)                               |
| Limit to Exclude      | 1          | BibTeX export View citation overview View cited                                                                                        | by Save to list 🚥 🖨 🖾 🗒                                                 |
| Open Access           | ^          | Document title 2                                                                                                    | Authors Year Source Cited                                               |
| All Open Access       | (94,417) > | Rezzilianscientific journalsindexed in googlescholarmetrics   [Deriódicos                                                              | Pinto A L. Do Canto 2021 Informação e                                   |
| Gold                  | (33,103) > | científicos brasileiros indexados no google scholar metrics]                                                                           | F.L., Gavron, E.M., Talau, Sociedade                                    |
| Hybrid Gold           | (7,734) >  | Open Access                                                                                                    | M. 30(4),57048                                                          |
| Bronze                | (21,289) > | View abstract ~ Explora UIB View at Publisher Related documents                                                                        |                                                                         |
| Green                 | (64,793) > |                                                                                                    |                                                                         |
| Learn more            |            | 2 The concept of Ali Abdul Halim Mahmud's quranic education: A critical<br>analysis of fundamentalist' exegesis paradigm<br>One Access | Arif, M. 2021 Pertanika Journal of<br>Social Sciences and<br>Humanities |

En la pantalla siguiente, una vez seleccionada la opción *BibTeX*, haz clic en el botón *Export*.

| Export document settings 🔊                                                                                                    |                                                                                                    |                                         |                                        |                                                                                                    | ×     |
|----------------------------------------------------------------------------------------------------|----------------------------------------------------------------------------------------------------|-----------------------------------------|----------------------------------------|----------------------------------------------------------------------------------------------------|-------|
| ou have chosen to export 395598 do                                                                                                    | cuments                                                                                                    |                                         |                                        |                                                                                                    |       |
| Select your method of export                                                                                                    |                                                                                                    |                                         |                                        |                                                                                                    |       |
| MENDELEY ExLibris                                                                                                    | RIS Format<br>EndNote,<br>Reference Manager                                                                                                    | Plain Text<br>ASCII in HTML             |                                        |                                                                                                    |       |
| What information do you want to e                                                                                                    | xport?                                                                                                    |                                         |                                        |                                                                                                    |       |
| Citation information                                                                                                    | Bibliographical information                                                                                                    | Abstract & keywords                     | Funding details                        | Other information                                                                                  |       |
| Author(s)     Author(s) ID     Document title     Year     EID     Source title     volume, issue, pages     Citation count     Source & document type     Publication Stage     DOI     Open Access | Affiliations Serial identifiers (e.g. ISSN) PubMed ID Publisher Editor(s) Language of original document Correspondence address Abbreviated source title | Abstract Author keywords Index keywords | Number  Acronym  Sponsor  Funding text | Tradenames & manufacturers Accession numbers & chemicals Conference information Include references |       |
|                                                                                                    |                                                                                                    |                                         |                                        | Cancel                                                                                             | xport |

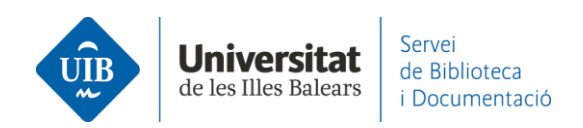

En la pantalla siguiente, repite la operación haciendo clic en *Export*. Guarda el fichero *BibTeX* en tu ordenador.

| 214 |                                         |                                                                                                    |  | Lists | SciVal ≉ | ?)     | 7 |
|-----|-----------------------------------------|----------------------------------------------------------------------------------------------------|--|-------|----------|--------|---|
|     | 205 5                                   | Export document settings ⊙                                                                                                    |  |       |          | ×      |   |
|     | ,,,,,,,,,,,,,,,,,,,,,,,,,,,,,,,,,,,,,,, | The amount of documents you have selected for export is available with citation information only.                                     |  |       |          |        |   |
|     |                                         | Select export type                                                                                                    |  |       |          |        |   |
|     |                                         | <ul> <li>BibTeX - Only the first 2,000 documents</li> <li>CSV - Only the first 20,000 documents, citation information only</li> </ul> |  |       |          |        |   |
|     |                                         |                                                                                                    |  |       |          |        |   |
|     |                                         |                                                                                                    |  |       | Cancel   | Export |   |
| R   | efine results                           | nlln Analyze search results                                                                                                    |  |       |          |        |   |

En tu Mendeley (versión escritorio y web) crea y nombra una carpeta donde quieras trasladar todas estas referencias. Arrastra el fichero *BibTeX* sobre esta carpeta (*Collections*).

| Mendeley Reference Manager |  |  |  |  |
|----------------------------|--|--|--|--|
| Library                    |  |  |  |  |
| +Add new                   |  |  |  |  |
| I∖ All References          |  |  |  |  |
| I Recently Added           |  |  |  |  |
| Recently Read              |  |  |  |  |
| ☆ Favorites                |  |  |  |  |
| My Publications            |  |  |  |  |
| 💼 Trash                    |  |  |  |  |
|                            |  |  |  |  |
| COLLECTIONS                |  |  |  |  |
| referències biblioteca     |  |  |  |  |
| Scopus                     |  |  |  |  |
| New Collection             |  |  |  |  |

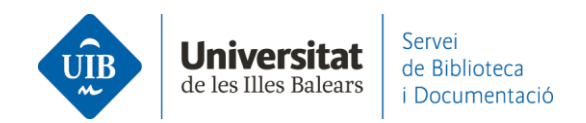

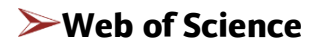

La exportación masiva de referencias solo se puede hacer desde la colección principal (*Core Collection*). Hay un límite de 1000 resultados para cada exportación.

Una vez obtenidos los resultados de la búsqueda haz clic en el botón Export.

| 0/1,606 | Add To Marked List | Export 🗸 |
|---------|--------------------|----------|
|         |                    |          |

Selecciona el formato BibTeX para exportar los resultados.

| Results for human biotechnology (All Fields) AN | BibTeX              |  |  |  |  |
|-------------------------------------------------|---------------------|--|--|--|--|
|                                                 | Excel               |  |  |  |  |
| ore Collection for:                             | Tab delimited file  |  |  |  |  |
| Author                                          | Printable HTML file |  |  |  |  |
|                                                 | InCites             |  |  |  |  |
|                                                 | FECYT CVN           |  |  |  |  |
|                                                 | Email               |  |  |  |  |
|                                                 | Fast 5000           |  |  |  |  |
|                                                 | More Export Options |  |  |  |  |
| 0/1,606 Add To Marked List                      | Export A            |  |  |  |  |

En la pantalla siguiente, selecciona el rango de resultados y haz clic en *Export*. Guarda el fichero *BibTeX* en tu ordenador.

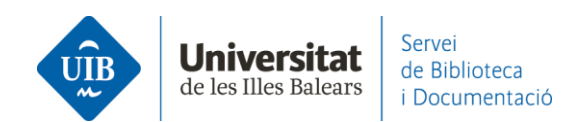

|                        | Export Records to BibTeX File       |  |  |  |  |
|------------------------|-------------------------------------|--|--|--|--|
| 506                    | Record Options                      |  |  |  |  |
| ві                     | All records on page                 |  |  |  |  |
| <mark>Sn</mark><br>20. | O Records from: 1 to 1000           |  |  |  |  |
| Bic<br>ge              | No more than 1000 records at a time |  |  |  |  |
| fro                    | Record Content:                     |  |  |  |  |
| •                      | Author, Title, Source ~             |  |  |  |  |
| Тс                     | Export Cancel                       |  |  |  |  |

En tu Mendeley (versión escritorio y web) crea y nombra una carpeta donde quieras trasladar todas estas referencias. Arrastra el fichero *BibTeX* sobre esta carpeta (*Collections*).

| Mendeley Reference Manager |                            |   |  |  |  |
|----------------------------|----------------------------|---|--|--|--|
| Mend                       | eley Reference Manager Fil | e |  |  |  |
| 2                          | Library                    |   |  |  |  |
|                            | +Add new                   |   |  |  |  |
| ١١                         | All References             |   |  |  |  |
| C                          | Recently Added             |   |  |  |  |
|                            | Recently Read              |   |  |  |  |
|                            | Favorites                  |   |  |  |  |
| 0                          | My Publications            |   |  |  |  |
| Û                          | Trash                      |   |  |  |  |
|                            |                            |   |  |  |  |
| C                          | DLLECTIONS                 |   |  |  |  |
| re                         | erències biblioteca        |   |  |  |  |
| W                          | Web of Science             |   |  |  |  |
| Ne                         | New Collection             |   |  |  |  |